# DEPARTMENT OF ANTHROPOLOGY Travel Guide

| Department Contacts                              | 1 |
|--------------------------------------------------|---|
| UTravel: SAP Concur                              | 2 |
| Accessing Concur                                 | 2 |
| Setting up your Concur Profile                   | 2 |
| Travel                                           | 5 |
| Travel Requests                                  | 5 |
| Submission Deadlines                             | 5 |
| Cash Advances                                    | 5 |
| Booking Travel                                   | 6 |
| Booking Outside of Concur                        | 7 |
| Booking through Concur                           | 7 |
| Christopherson Business Travel                   | 7 |
| Travel Insurance (CISI)                          | 8 |
| Expense Reports                                  | 8 |
| Receipts                                         | 8 |
| Hotel Receipts                                   | 8 |
| Airline Receipts                                 | 9 |
| Group Travel Receipts/Section                    | 9 |
| Splitting Costs on Hotel Rooms                   | 9 |
| Miscellaneous Receipts                           |   |
| Per Diem                                         |   |
| Domestic                                         |   |
| International                                    |   |
| Group Travel Per Diem                            |   |
| Submitting Receipts & Expenses                   |   |
| Submission of Receipts                           |   |
| Accepted File Formats                            |   |
| Itemized Expense Spreadsheet                     |   |
| International Travel Conversion (Exchange) Rates |   |
| Concur Mobile App                                |   |
|                                                  |   |

# **Department Contacts**

**Programs Manager:** 

Brittany Kiser

brittany.kiser@anthro.utah.edu

Administrative Officer: Jason Fisher

jason.fisher@anthro.utah.edu

# **Christopherson Business Travel**

Monday - Friday, 8:00 a.m. to 5:00 p.m. (MST/MDT)

travel@admin.utah.edu

801-587-9005

# 24-Hour Travel Advisor Assistance\*

1-888-739-7011

Refer to code: COZ-UNIVERSITY OF UTAH

(\*for travel reservations booked by the travel agency only)

Last Update 9/27/2024

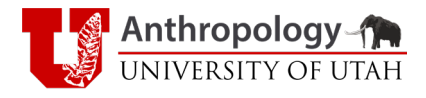

# **UTravel: SAP Concur**

### **Accessing Concur**

There are two options for accessing Concur:

1. University of Utah's Campus Information Services (CIS) page single sign-on (SSO)

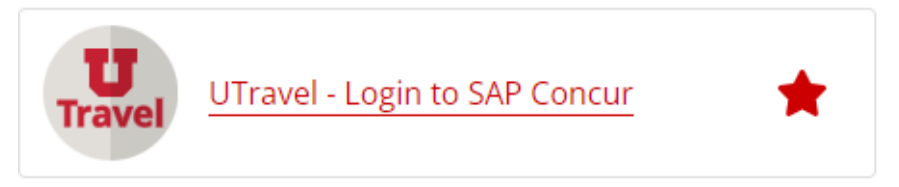

2. Click on the Concur login link from the UTravel website

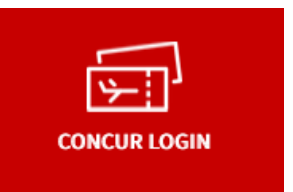

# Setting up your Concur Profile

- 1. Click the Profile option in the upper-right corner
- 2. Select Profile Settings

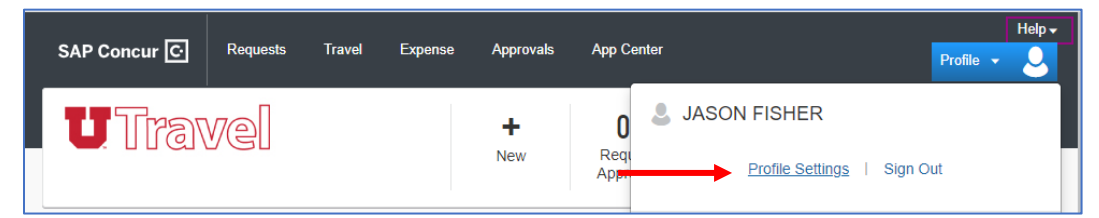

3. Select the Personal Information option.

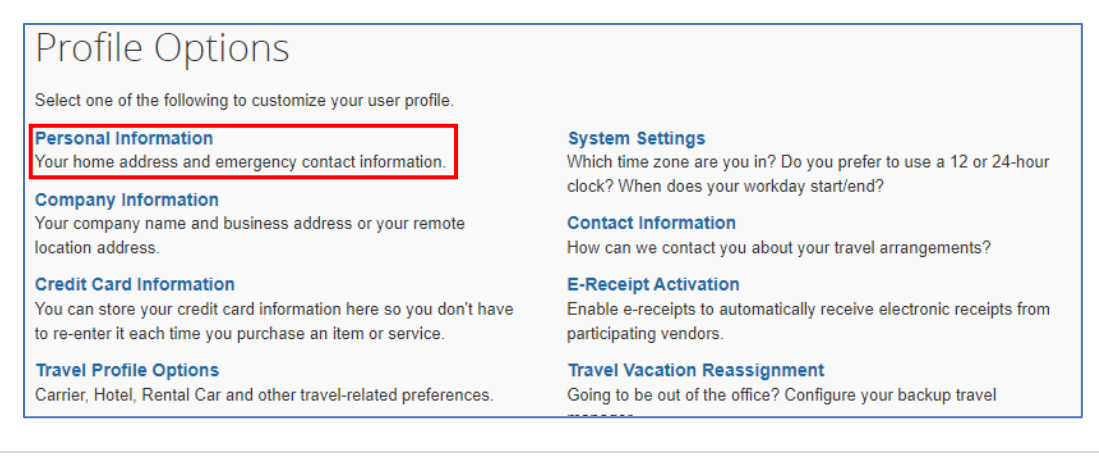

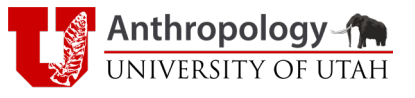

| 2                                                                                                    |                                                                                                    |                                                                                         |                                                                               |                                                                           |                           |
|----------------------------------------------------------------------------------------------------|----------------------------------------------------------------------------------------------------|-----------------------------------------------------------------------------------------|-------------------------------------------------------------------------------|---------------------------------------------------------------------------|---------------------------|
| Imp To: Persor                                                                                                    | nal Information                                                                                                    | Choose                                                                                  |                                                                               |                                                                           |                           |
| isabled fields                                                                                                    | (gray) cannot be changed. If the                                                                                                    | ere are errors in these fields, conta                                                   | act your company's travel adminis                                             | strator.                                                                  |                           |
| elds marked                                                                                                    | [Required] and [Required**] (va                                                                                                    | lidated and required) must be cor                                                       | mpleted to save your profile.                                                 |                                                                           |                           |
| A Impo<br>Your N<br>the airp                                                                                                    | Ortant Note<br>lame and Airport Security: Please ma<br>port. Due to increased airport security, y                                                                               | ake certain that the first, middle, and las<br>you may be turned away at the gate if th | t names shown below are identical to the name on your identification does not | nose on the photo identification that y<br>match the name on your ticket. | rou will be presenting at |
| Title                                                                                                    | First Name                                                                                                    | Middle Name                                                                             | Preferred Name                                                                | Last Name                                                                 | Suffix                    |
|                                                                                                    | ✓ JASON                                                                                                    |                                                                                         |                                                                               |                                                                           |                           |
|                                                                                                    |                                                                                                    |                                                                                         |                                                                               |                                                                           |                           |
|                                                                                                    |                                                                                                    |                                                                                         |                                                                               |                                                                           |                           |
| omnony In                                                                                                    | formation                                                                                                    |                                                                                         |                                                                               |                                                                           | Cotot                     |
| ompany In                                                                                                    | formation                                                                                                    |                                                                                         |                                                                               |                                                                           | Go to t                   |
| Company In                                                                                                    | formation                                                                                                    |                                                                                         |                                                                               |                                                                           | Go to t                   |
| Company In<br>Employee ID<br>00                                                                                                    | formation                                                                                                    |                                                                                         |                                                                               |                                                                           | Go to t                   |
| Company In<br>Employee ID<br>00<br>Manager                                                                                                    | formation<br>Org. Unit/Division Emple                                                                                                    | oyee Position/Title                                                                     |                                                                               |                                                                           | Go to t                   |
| Company In<br>Employee ID<br>00<br>Manager<br>BRITTANY                                                                                                    | formation<br>Org. Unit/Division Emplo                                                                                                    | oyee Position/Title                                                                     |                                                                               |                                                                           | Go to t                   |
| Company In<br>Employee ID<br>00<br>Manager<br>BRITTANY                                                                                                    | formation<br>Org. Unit/Division Emplo                                                                                                    | oyee Position/Title                                                                     |                                                                               |                                                                           | Go to t                   |
| Company In<br>Employee ID<br>00<br>Manager<br>BRITTANY                                                                                                    | formation<br>Org. Unit/Division Emplo                                                                                                    | oyee Position/Title                                                                     | Save                                                                          |                                                                           | Go to t                   |
| Company In<br>Employee ID<br>00<br>Manager<br>BRITTANY<br>Work Addres                                                                                                    | formation<br>Org. Unit/Division Emplo                                                                                                    | oyee Position/Title                                                                     | Save                                                                          |                                                                           | Go to t<br>Go to t        |
| Company In<br>Employee ID<br>00<br>Manager<br>BRITTANY<br>Work Address<br>Company Name                                                                                          | formation<br>Org. Unit/Division Emplo<br>00132 V                                                                                                    | oyee Position/Title                                                                     | Save                                                                          |                                                                           | Go to t<br>Go to t        |
| Company In<br>Employee ID<br>00<br>Manager<br>BRITTANY<br>Work Address<br>Company Name<br>University of U                                                                       | formation Org. Unit/Division Emplo Org. 00132 V SS e Assigned Location ttah The University of Utah                                                                              | cyce Position/Title                                                                     | Save                                                                          |                                                                           | Go to t<br>Go to t        |
| Company In<br>Employee ID<br>00<br>Manager<br>BRITTANY<br>Work Address<br>Company Name<br>University of U                                                                       | formation Org. Unit/Division Emplo Org. 00132  SS e Assigned Location The University of Utah                                                                                    | cyce Position/Title                                                                     | Save                                                                          |                                                                           | Go to t<br>Go to t        |
| Company In<br>Employee ID<br>00<br>Manager<br>BRITTANY<br>WORK Address<br>Company Name<br>University of U<br>Street<br>260 S Central (                                          | formation Org. Unit/Division Emplo Org. Unit/Division Emplo O0132 SS e Assigned Location tah The University of Utah Campus Dr, Rm 4625                                          | Salt Lake City, UT)                                                                     | Save                                                                          |                                                                           | Go to t<br>Go to t        |
| Company In<br>Employee ID<br>00<br>Manager<br>BRITTANY<br>Work Address<br>Company Name<br>University of U<br>Street<br>260 S Central (                                          | formation Org. Unit/Division Emplo Org. Unit/Division Emplo O0132 V SS e Assigned Location Itah The University of Utah Campus Dr, Rm 4625 State/Province                        | (Salt Lake City, UT)                                                                    | Save                                                                          |                                                                           | Go to t<br>Go to t        |
| Company In<br>Employee ID<br>00<br>Manager<br>BRITTANY<br>Work Address<br>Company Name<br>University of U<br>Street<br>260 S Central (<br>City<br>Sait Lake City                | formation  Org. Unit/Division Emplo  Org. Unit/Division Emplo  O0132  SS  e Assigned Location  tah The University of Utah  Campus Dr, Rm 4625  State/Province UT                | (Salt Lake City, UT)                                                                    | Save                                                                          |                                                                           | Go to t<br>Go to t        |
| Company In<br>Employee ID<br>00<br>Manager<br>BRITTANY<br>Work Address<br>Company Name<br>University of U<br>Street<br>260 S Central 0<br>City<br>Satt Lake City<br>Postal Code | formation  Org. Unit/Division Emplo  Org. Unit/Division Emplo  O0132  SS  e Assigned Location  tah The University of Utah  Campus Dr, Rm 4625  State/Province UT Country/Region | (Salt Lake City, UT)  Address same as assigned location                                 | Save                                                                          |                                                                           | Go to t                   |

- a. Travel profiles need to be setup before any travel is booked.
- b. Enter in the following information:
  - i. Full Name
    - 1. Noted: this **MUST** match exactly what appears on the government issued photo identification that will be used for travel
  - ii. Work Address
  - iii. Home Address
  - iv. Contact Information
    - 1. Work Phone
    - 2. Home Phone
    - 3. Mobile Phone
  - v. Email Address
    - 1. <u>uNID@utah.edu</u> will be the default email address
    - 2. Add additional emails as needed
  - vi. Emergency Contact
  - vii. Travel Preferences [recommended]

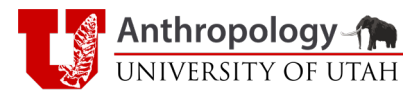

| Travel Preferences                                                                                                    | ç       | Go to top |
|----------------------------------------------------------------------------------------------------|---------|-----------|
| Eligible for the following discount travel rates/fare classes                                                                                                    |         |           |
| AAA/CAA Government Military Senior/AARP                                                                                                    |         |           |
| Air Travel Preferences 🕢                                                                                                    |         |           |
| Seat         Seat Section         Special Meals         Ticket Delivery           Window          Exit Row          Regular Meal             E-ticket when possible                                                                                                    |         |           |
| Preferred Departure Airport @ Other Air Travel Preferences Medical Alerts                                                                                                    |         |           |
| Hotel Preferences                                                                                                    |         |           |
| Room Type       Smoking Preference       Message to Hotel Vendor ?         King       Non-smoking       Foam pillows       Rollaway bed       Crib         I prefer hotel that has:       a gym       a pool       a restaurant       room service       Early Check-in         Accessibility Needs |         |           |
| Frequent-Traveler Programs                                                                                                    |         |           |
| Your Frequent Traveler, Driver, and Hotel Guest Programs                                                                                                    | Add a P | rogram    |
| A DELTA Della SkyMiles 🍘 Search this vendor 260                                                                                                    |         | â         |
| Hertz Hertz Gold Plus Rewards Search this vendor 528                                                                                                    |         | â         |
| Hilton (All) (EH) Hilton HHonors Search this vendor 213                                                                                                    | 1       | â         |
|                                                                                                    |         |           |

- viii. Frequent-Traveler Programs [recommended]
  - ix. International Travel
    - 1. Passports
      - 2. Visas
        - a. Note: it is the traveler's responsibility to be aware of international travel/visa requirements and obtain any necessary documents.
  - x. E-Receipts [optional]
- 4. SAP Concur also has an optional setup guide video
  - a. Note: this video is not specific to the University of Utah
    - i. Credit card information is only required to reserve/pay for hotel rooms through Concur.

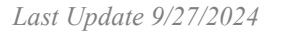

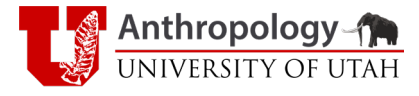

# Travel

# **Travel Requests**

Travel requests must be submitted to the Administrative Officer who will enter it into the Concur travel system. The travel request form can be found under the Travel Documents section at the bottom right of any page on the <u>Anthropology Department</u> website.

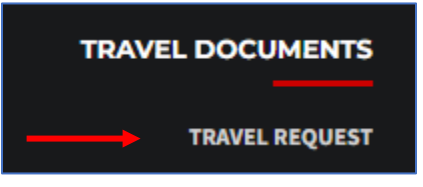

#### Submission Deadlines

All University travel must be registered through the Concur travel system. University and department policy require that travel requests be submitted:

- International travel: 4 weeks
- Domestic travel: 1 week

Travel requests submitted after the travel deadline, may require additional approvals by the Chair of the Anthropology Department and the Dean of the College of Social and Behavioral Science. A memo of explanation as to why the travel request was submitted after the deadline should be included with the travel request.

#### Cash Advances

Faculty members may request a cash advance for University travel. Graduate student with extenuating circumstances needing a cash advance for travel, contact the Programs Manager prior to submitting a travel request.

Cash advance request must include:

- Letter/memo with requestor's signature.
- Reason for cash advance.
- Which of the 6 University cash advance criteria (see below) the request satisfies.
- Department Chair's signature.

Per University Policy 3-030, Rule <u>R3-030B</u>, cash advances requests must meet at least one of the requirements below:

- 1. Students Traveling on University of Utah business.
- 2. Travel to destinations that are so remote that banking and other financial services are unavailable and an advance is the only practical alternative.

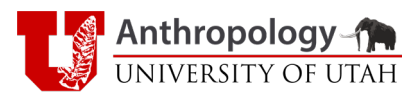

- 3. Travel to countries where credit card systems are non-existent, weak or present possible fraud and identity theft problems.
- 4. Group travel where activities are not always done together making it difficult to cover expenses with one credit card. Other alternatives should be identified whenever possible.
- 5. Circumstances where the traveler cannot qualify for a University of Utah credit card or a personal credit card.
- 6. Extended trips where incidental cash requirements for taxis, tips, laundry and other per diem expenses would cause a financial hardship for the traveler.

Cash advance requests are subject to the same submission deadlines as travel requests and should be submitted to the Administrative Officer along with the travel request.

Any unspent cash advance funds must be submitted back to the University via check or money order made payable to the *University of Utah* after the expense report has calculated the total costs.

Receipts for travel must be submitted within 60 days of completion of trip.

Note: if renting a car through University Fleet Services and submitting a cash advance request, the car rental expense should not be included on the cash advance request.

### **Booking Travel**

University of Utah travel can be booked by the traveler directly and reimbursed after the completion of the travel as part of the expense report, through the Concur, or through Christopherson Business Travel.

If using any of the assisted option, find the flight itinerary that works best for the traveler's schedule (date, airline, flight numbers, departure/arrival times, etc.) and include that in the travel request.

# Update: Requests for travel booking assistance must now be submitted at the same time as the travel request.

Note: Advertised prices on travel sites, such as Expedia, are most often non-refundable/ changeable ticket prices, and sometimes lower than what is available on the airline sites due to bulk purchasing. If there is any chance of the possibility of needing to change or cancel travel arrangements, consider booking fully refundable flights at the higher price.

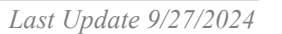

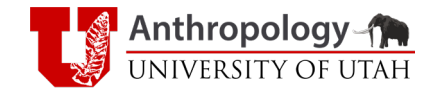

#### Booking Outside of Concur

Travelers can book their own travel outside of the Concur and be reimbursed after the travel.

#### Booking through Concur

Travelers can use the Concur tool to book flights, car rentals, or hotels. This option uses a University travel card to reserve/pay for travel instead of paying with a personal credit card for later reimbursement. Travelers can use this tool themselves or work with the Administrative Officer to book on the traveler's behalf (after the travel request has been submitted and approved).

| TRIP                                 | SEA                                             | RCH                                               |                                                                                |                                                                              |
|--------------------------------------|-------------------------------------------------|---------------------------------------------------|--------------------------------------------------------------------------------|------------------------------------------------------------------------------|
| Ŧ                                    |                                                 | i <u>-</u> i                                      |                                                                                |                                                                              |
| STOP<br>middl<br>the                 | Do not b<br>e, and las<br>governn               | ook trave<br>st name i<br>nent issue              | el until you make<br>n your Concur Pr<br>ed ID you will be<br>airport.         | certain that the first,<br>ofile are identical to<br>presenting at the       |
| Trij<br>inte<br>U <sup>*</sup><br>em | o Search<br>rnational<br>Travel we<br>ployee +  | is for INE<br>travel. I<br>bsite to b<br>guest(s) | DIVIDUAL emplo<br>Use the Travel Ag<br>book group travel<br>, or to use a pers | yee domestic or<br>ency forms on the<br>, non-employee,<br>onal credit card. |
| card                                 | Airfare bo<br>tickete<br>I. All rese<br>advisor | ooked in<br>ed and ch<br>rvation cl<br>with Chr   | Concur is instant<br>narged to the UTr<br>hanges must be o<br>istopherson Busi | purchase/auto<br>ravel Office<br>done by a UTravel<br>ness Travel.           |
| Flight                               | t Searc                                         | h                                                 |                                                                                |                                                                              |
| R                                    | ound Trip                                       | )                                                 | One Way                                                                        | Multi City                                                                   |
| From @                               |                                                 |                                                   |                                                                                | · · · · · · · · · · · · · · · · · · ·                                        |
| Depart                               | ture city, a                                    | airport or                                        | train station                                                                  |                                                                              |
| To 😱                                 |                                                 |                                                   | Find an airport                                                                | Select multiple airports                                                     |
| Arrival                              | city, airp                                      | ort or trai                                       | n station                                                                      |                                                                              |
|                                      |                                                 |                                                   | Find an airport                                                                | Select multiple airports                                                     |
|                                      |                                                 |                                                   | Search                                                                         |                                                                              |
|                                      |                                                 |                                                   | Show More                                                                      |                                                                              |

#### Christopherson Business Travel

Travel requiring more assistance, particularly with international or non-employee travel, can utilize the U Travel Office to book flights. This can be done with the travel office directly or with the Administrative Officer. It is recommended to find the flight itinerary that works best for the traveler before reaching out to book travel.

Prior to contacting Christopherson Business Travel, a Concur travel request number is required (see <u>Travel Requests</u>).

Note: All University travel outside of the United States using federal funding is subject to the <u>Fly America Act</u> regardless of how the travel is booked.

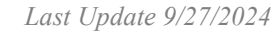

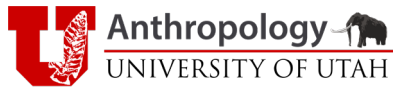

## Travel Insurance (CISI)

University of Utah employees (including graduate students) are required to purchase travel insurance through Cultural Insurance Services International (CISI) for any international University travel.

Employee Self-Enrollment Checklist

# **Expense Reports**

### Receipts

Receipts are required for most items included on a travel expense report. Depending on the type of receipt, the information required may vary, but all receipt types will require the following basic information:

- Vendor/Merchant
- Date
- Amount

Hotel Receipts

In addition to the basic information required on receipts, hotel receipts also require:

• Traveler's name

- Receipt must be in traveler's name
  - Note: receipt can be in a spouse/partner's name, must be noted in comment section of expense
- Dates of stay
- Itemization of charges

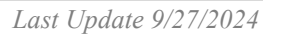

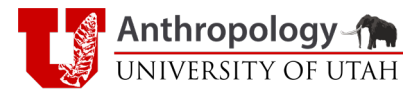

|                                  |                                                                                                    | The second second second second second second second second second second second second second second second se        | ·     |             |          |
|----------------------------------|----------------------------------------------------------------------------------------------------|----------------------------------------------------------------------------------------------------|-------|-------------|----------|
|                                  |                                                                                                    |                                                                                                    |       | 1.1         | 03-29-23 |
| Brian                            |                                                                                                    | Folio No. : 139376                                                                                                    |       | Room No. :  | 233      |
|                                  | L CHANT CHICK                                                                                        | A/R Number :                                                                                                    |       | Arrival :   | 10-10-22 |
| United                           | States                                                                                               | Company : family/friends                                                                                               |       | Conf. No. : | 28366111 |
|                                  |                                                                                                    | Membership No. : PC                                                                                                    |       | Rate Code : | IDME0    |
| _                                |                                                                                                    | Invoice No. :                                                                                                    |       | Page No. :  | 1 of 1   |
| Date                             |                                                                                                    | Description                                                                                                    |       | Charges     | Credits  |
| 10-10-22                         | *Accommodation                                                                                       |                                                                                                    |       | 132.05      |          |
| 10-10-22                         | State Tax - Room                                                                                     |                                                                                                    |       | 9.24        |          |
| 10-10-22                         | Occupancy Tax - Room                                                                                 |                                                                                                    |       | 7.36        |          |
| 0-11-22                          | *Accommodation                                                                                       |                                                                                                    |       | 132.05      |          |
| 10-11-22                         | State Tax - Room                                                                                     |                                                                                                    |       | 9.24        |          |
| 10-11-22                         | Occupancy Tax - Room                                                                                 |                                                                                                    |       | 7.36        |          |
| 0.40.00                          | Visa                                                                                                 | XXXXXXXXXXXXXXXXXXXXXXXXXXXXXXXXXXXXXX                                                                                 |       |             | 297.30   |
| 0-12-22                          |                                                                                                    |                                                                                                    |       |             |          |
| Thank you                        | for staying with us! Qualifying                                                                      | points for this stay will automatically be credited to                                                                 | Total | 297.30      | 297.30   |
| nankyou<br>vouraccou<br>Welookfo | for staying with us! Qualifying<br>Int. Please tell us about your st<br>prward to welcoming you back | points for this stay will automatically be credited to<br>lay by writing a review here - www.ihg.com/reviews.<br>soon. | Total | 297.30      | 297.30   |

#### Airline Receipts

In addition to the basic information required on receipts, airline receipts also require:

- Traveler's name
  - Ticket must be in traveler's name

#### Group Travel Receipts/Section

When traveling as a group for University travel, airline receipts for multiple travelers (employees or non-employees) can be reimbursed as part of the expense report for the University employee responsible for travel costs.

#### Splitting Costs on Hotel Rooms

Individual reimbursements when two or more travelers split the cost of a hotel room can be done, but there is a very specific way it has to be done for the travel office to allow for reimbursement.

- 1. Each traveler splitting the bill **must** pay for their own portion of the hotel.
  - a. The hotel bill needs to show the bill was split and paid with multiple credit/debit cards.
  - b. Hotels will generally allow a bill to be paid for/split at the end of the stay, but always verify with the hotel when making the reservation.
- 2. Each traveler being reimbursed needs to submit a credit card receipt/statement showing their portion of the payment to the hotel.

Last Update 9/27/2024

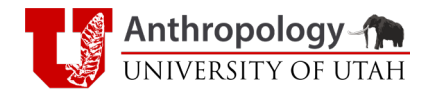

- a. The travel office will not do the reimbursement without proof that each traveler paid a portion of the bill for the hotel stay.
- 3. Cash apps, such as Venmo or PayPal, receipts between travelers will not be accepted as proof of payment. Payments must be made directly to the hotel.

#### Miscellaneous Receipts

When traditional receipts are not available, receipt books are very convenient ways to track expenses and provide receipts for expenses.

|                                   | (40)                 |
|-----------------------------------|----------------------|
| DATE 16 SEPTIGMENE, 2022          | No. 855340           |
| RECEIVED FROM VITALIANO CANLL PAT | \$2338,00            |
| HEAND (\$3.50 @ x 600) + GASOLINI | 1 (238 dollars       |
| U OFOR RENT EN JUNIO 2022         |                      |
| ACCOUNT CASH FROM TO              |                      |
| BAL. DUE DEPECK                   | <b>a</b> adapts 2701 |
|                                   | <u>(2)</u>           |

### Per Diem

Travel related food and meal expenses are not reimbursed as direct costs from receipts in the way other travel related costs are reimbursed. Instead, they are paid through per diem. Travelers may claim up to the maximum per diem amount allowed for the dates of travel, any food costs over that are the responsibility of the traveler. Per diem does not require receipts and/or documentation for reimbursement under most circumstances.

#### Domestic

The University of Utah adheres to the U.S. General Service Administration's (GSA) per diem which rates vary by region within each state. First and last day of travel per diem rates are different than other days of travel. Domestic per diem rates can be found <u>here</u>.

Per diem rates are displayed on the Meals & Incidentals (M&IE) rates and breakdown table. Travelers can claim up to the M&IE total per day of travel (or first & last day of travel).

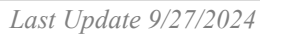

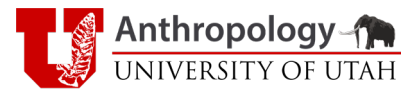

| Meals & Inci                                 | dentals (M&IE) rates and breakdown 🔮                                                                                 |                          |                                     |          |        |                        | 1                                |
|----------------------------------------------|----------------------------------------------------------------------------------------------------|--------------------------|-------------------------------------|----------|--------|------------------------|----------------------------------|
| Use this table to find                       | he following information for federal employee travel:                                                                |                          |                                     |          |        |                        |                                  |
| M&IE Total - the full d                      | aily amount received for a single calendar day of travel when that day                                               | y is neither the first n | or last day of travel.              |          |        |                        |                                  |
| Breakfast, lunch, dir<br>amounts must be ded | ner, incidentals - Separate amounts for meals and incidentals. M&IE<br>ucted from trip voucher. See More Information | Total = Breakfast + L    | unch + Dinner + Incidentals. Someti | mes meal |        |                        |                                  |
| First & last day of tra                      | vel - amount received on the first and last day of travel and equals 75                                              | 5% of total M&IE.        |                                     |          |        |                        |                                  |
|                                              |                                                                                                    |                          |                                     |          |        |                        |                                  |
|                                              |                                                                                                    |                          |                                     |          |        |                        | Filter Results                   |
| Primary<br>Destination 🗊                     | County 🕄                                                                                                    | M&IE Total               | Continental<br>Breakfast/Breakfast  | Lunch    | Dinner | Incidental<br>Expenses | First & Last<br>Day of Travel () |
| Moab                                         | Grand                                                                                                    | \$69                     | \$16                                | \$17     | \$31   | \$5                    | \$51.75                          |
| Park City                                    | Summit                                                                                                    | \$79                     | \$18                                | \$20     | \$36   | \$5                    | \$59.25                          |
| Provo                                        | Utah                                                                                                    | \$64                     | \$14                                | \$16     | \$29   | \$5                    | \$48.00                          |
| Salt Lake City                               | Salt Lake / Tooele                                                                                                   | \$64                     | \$14                                | \$16     | \$29   | \$5                    | \$48.00                          |
| Standard Rate                                | Applies for all locations without specified rates                                                                    | \$59                     | \$13                                | \$15     | \$26   | \$5                    | \$44.25                          |

#### International

International per diem rates are determined by the U.S. Department of State Office of Allowances. International per diem rates can be found <u>here</u>.

| Foreign Per Diem Rates In U.S. Dollars<br>DSSR 925<br>Country: MEXICO<br>Publication Date: 07/01/2023 |                 |                 |               |                            |                   |                             |          |                   |
|----------------------------------------------------------------------------------------------------|-----------------|-----------------|---------------|----------------------------|-------------------|-----------------------------|----------|-------------------|
|                                                                                                    |                 | Previ           | ious Rates:   | 07/01/2023                 | ✔ Go              |                             |          |                   |
| Country<br>Name                                                                                       | Post Name       | Season<br>Begin | Season<br>End | Maximum<br>Lodging<br>Rate | M &<br>IE<br>Rate | Maximum<br>Per Diem<br>Rate | Footnote | Effective<br>Date |
| MEXICO                                                                                                | Acapulco        | 01/01           | 12/31         | 283                        | 149               | 432                         | N/A      | 06/01/2023        |
| MEXICO                                                                                                | Campeche        | 01/01           | 12/31         | 106                        | 85                | 191                         | N/A      | 07/01/2014        |
| MEXICO                                                                                                | Cancun          | 01/01           | 12/31         | 242                        | 119               | 361                         | N/A      | 06/01/2014        |
| MEXICO                                                                                                | Chihuahua       | 01/01           | 12/31         | 106                        | 75                | 181                         | N/A      | 12/01/2018        |
| MEXICO                                                                                                | Ciudad Juarez   | 01/01           | 12/31         | 129                        | 100               | 229                         | N/A      | 06/01/2023        |
| MEXICO                                                                                                | Ciudad Victoria | 01/01           | 12/31         | 96                         | 55                | 151                         | N/A      | 05/01/2004        |
| MEXICO                                                                                                | Colima          | 01/01           | 12/31         | 119                        | 76                | 195                         | N/A      | 10/01/2013        |

Note: The U.S. Department of State Office of Allowances does not display the first and last day of travel M&IE amounts, but it is still calculated for per diem amounts in the Concur travel system. First & last day per diem are 75% of daily per diem rate.

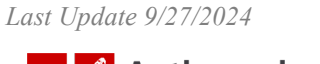

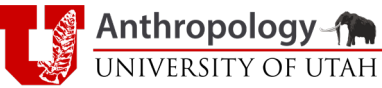

#### Group Travel Per Diem

Travel involving multiple people, such as field schools, uses the per diem rates of the region of travel. Per diem for group travel, however, does require the number of people in the group, the number of days/date range, roles and daily rates for reimbursement.

|                                     | 18 Days | (May 16 - Jun 2) |
|-------------------------------------|---------|------------------|
| 2 Instructors (\$1.94/person/day)   | \$      | 70.02            |
| 1 Teaching Asst (\$1.94/person/day) | \$      | 35.01            |
| 5 Students (\$1.94/person/day)      | \$      | 175.04           |
|                                     |         |                  |
|                                     | \$      | 280.06           |

Note: This example is claiming \$1.94 per person of the allowed \$59.00 per day.

### Submitting Receipts & Expenses

<u>Submission of Receipts</u>: All travel-related receipts must be submitted electronically to the department's Administrative Officer within **60 days** of the trip's completion.

<u>Accepted File Formats</u>: Receipts can be submitted in PDF or image files (JPEG, PNG), which can be scanned or captured using a phone camera. Ensure that all required information is clearly visible in the image.

<u>Itemized Expense Spreadsheet</u>: While not required, it is recommended to provide an itemized spreadsheet of expenses for easier reconciliation and validation.

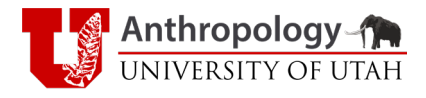

| Date    | Peceints                   | Details                                                    | 1151 | <b>,</b>   | 740     | Exchange  |      |                               |  |
|---------|----------------------------|------------------------------------------------------------|------|------------|---------|-----------|------|-------------------------------|--|
| 25-lu   | in FlySafair               | Domestic flight: PLZ-DUR                                   | Ś    | 86.11      | 1361    | 15 805073 | 585  | 1 Million Years in the CER    |  |
| 19-1    |                            | SASOLIA membership fee (for conference attendance)         | Ś    | 103.42     | 1764    | 17.056681 | 585  | 1 Million Years in the CFR    |  |
| 9-Au    | ur SANParks                | Accomodation in Wilderness (1 night x 7 guests)            | ŝ    | 186.16     | 3089.59 | 16.596643 | 585  | 1 Million Years in the CFR    |  |
| 15-Au   | g SASQUA                   | SASQUA conference registration fee                         | Ś    | 267.95     | 4317    | 16.406867 | 585  | 1 Million Years in the CFR    |  |
| 22-Au   | a AirBnb                   | Accomodation in Centurion (2 nights x 2 guests)            | Ś    | 92.26      |         |           | 585  | 1 Million Years in the CFR    |  |
| 7-Se    | p CISI                     | Travel Insurance                                           | Ś    | 46.52      |         |           | 585  | 1 Million Years in the CFR    |  |
| 7-Se    | p Uber                     | Local transport: home to SLC                               | Ś    | 28.63      |         |           | 585  | 1 Million Years in the CFR    |  |
| 11-Se   | p Safe Haven Guest House   | Accomodation in Bloemfontein (2 nights x 3 guests)         | \$   | 92.35      | 1600    | 17.324606 | 585  | 1 Million Years in the CFR    |  |
| 13-Se   | p National Garagage        | Unleaded Petrol (ULP)                                      | \$   | 26.47      | 460.2   | 17.388518 | 585  | Boomplaas Cave                |  |
| 13-Se   | p Taxi                     | Cape Town Airport to Tamboerskloof                         | \$   | 16.10      | 280     | 17.388518 | 585  | 1 Million Years in the CFR    |  |
| 13-Se   | p University of Cape Town  | Lithic analysis lab tech fee (300ZAR/day X 30 days)        | \$   | 517.58     | 9000    | 17.388518 | 585  | 1 Million Years in the CFR    |  |
| 15-Se   | p Klein Karoo AGRI         | Diesel                                                     | \$   | 84.51      | 1483.86 | 17.558472 | 585  | Boomplaas Cave                |  |
| 24-Se   | p Margate Place            | Accomodation in Port Elizabeth (1 night x 5 guests)        | \$   | 210.80     | 3780    | 17.931945 | 585  | 1 Million Years in the CFR    |  |
| 24-Se   | p BP Walmer Gardents       | Unleaded Petrol (ULP)                                      | \$   | 23.54      | 422.1   | 17.931945 | 585  | 1 Million Years in the CFR    |  |
| 30-Se   | p St Lucia EcoLodge        | Accomodation in St Lucia (6 nights x 1 guest)              | \$   | 294.18     | 5316    | 18.070353 | 585  | 1 Million Years in the CFR    |  |
| 11-00   | ct University of Cape Town | Vehicle rentals (9-12 to 9-22)                             | \$   | 474.52     | 8556    | 18.030999 | 585  | Boomplaas Cave                |  |
| 13-00   | ct SANParks                | Conservation fees (part of accomodation in Wilderness      | \$   | 58.52      | 1070    | 18.285827 | 585  | 1 Million Years in the CFR    |  |
|         |                            |                                                            |      |            |         |           |      | Faith: \$552 to . , \$1038 to |  |
| N/.     | A Per Diem                 | Meals/Incidentals for Faith (\$1590) and Chase (\$834). Se | \$   | 2,424.00   |         |           | BOTH | Chase: \$834 to 5             |  |
|         |                            | TOTAL EXPENSES                                             | \$   | 9,221.29   |         |           |      |                               |  |
|         |                            |                                                            |      |            |         |           |      |                               |  |
| CASH AD | VANCE                      |                                                            |      |            |         |           |      |                               |  |
|         |                            | Vehicle rentals                                            | \$   | 2,650.00   |         |           |      |                               |  |
|         |                            | Accomodation                                               | \$   | 4,161.00   |         |           |      |                               |  |
|         |                            | Domestic flights                                           | \$   | 234.00     |         |           |      |                               |  |
|         |                            | Fieldwork consumables                                      | \$   | 400.00     |         |           |      |                               |  |
|         |                            | Conference fees                                            | \$   | 350.00     |         |           |      |                               |  |
|         |                            | Shipping                                                   | \$   | 1,200.00   |         |           |      |                               |  |
|         |                            | Meals & Incidentals for field team                         | \$   | 3,765.00   |         |           |      |                               |  |
|         |                            | TOTAL CASH ADVANCE                                         | \$ : | 12,760.00  |         |           |      |                               |  |
|         | 1115                       |                                                            |      |            |         |           |      |                               |  |
| MOTTOM  | LINE                       | TOTAL DEIMBLIDSEMENT (Expenses Advense)                    | ć    | 12 520 71  |         |           |      |                               |  |
|         |                            | TOTAL REINBORSENTENT (Expenses - Advance)                  | ÷.   | (3,338.71) |         |           |      |                               |  |

<u>International Travel Conversion (Exchange) Rates</u>: For international travel, the Concur System will automatically calculate the conversion rate based on the transaction date, unless travelers provide a specific conversion rate.

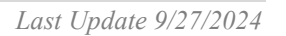

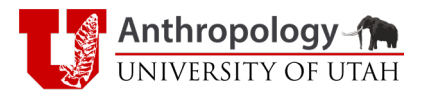

# **Concur Mobile App**

The SAP Concur Mobile app is an additional tool available to help manage University travel.

- 1. Download (if needed) the SAP Concur App
- 2. Open the SAP Concur App
- 3. Use "GVRNMW" for the SSO Code
- 4. Click "Next"
- 5. Click "Sign in with Mobile SSO"
  - This will take you to University Campus Information System (CIS) login screen

| SAP Concur 🖸                                  | SAP Concur C                |
|-----------------------------------------------|-----------------------------|
| Sign In                                       | Sign In                     |
| Username, verified email address, or SSO code | GVRNMW                      |
| GVRNMW                                        |                             |
| Next                                          | Sign in with Mobile SSO     |
| ~                                             | Sign in with Christopherson |

If you have any questions, please contact Travel & Reimbursement Services at 801-581-7142 or email <u>travel\_questions@utah.edu</u>.

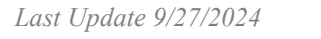

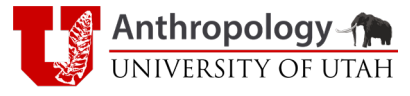